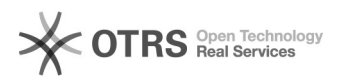

-----

## Comment activer le service de facturation automatisée sur Amazon (VCS)? 16.07.2024 09:43:32

|                                                                                                    |                                                                           |                        | FAQ-Artikel-Ausdruck  |
|----------------------------------------------------------------------------------------------------|---------------------------------------------------------------------------|------------------------|-----------------------|
| Kategorie:                                                                                                    | Questions support::00 Place de marché::01 Amazon::08<br>Facturation   VCS | Bewertungen:           | 0                     |
| Status:                                                                                                    | öffentlich (Alle)                                                         | Ergebnis:              | 0.00 %                |
| Sprache:                                                                                                    | fr                                                                        | Letzte Aktualisierung: | 11:25:09 - 09.06.2020 |
|                                                                                                    |                                                                           |                        |                       |
| Schlüsselwörter                                                                                                    |                                                                           |                        |                       |
| Amazon, VCS, facturation, activer, automatisée                                                                                                    |                                                                           |                        |                       |
|                                                                                                    |                                                                           |                        |                       |
| Frage (öffentlich)                                                                                                    |                                                                           |                        |                       |
| Comment activer le service de facturation automatisée sur Amazon (VCS)?                                                                                                  |                                                                           |                        |                       |
|                                                                                                    |                                                                           |                        |                       |
| Lösung (öffentlich)                                                                                                    |                                                                           |                        |                       |
| Pour participer au programme de facturation automatisée d'Amazon il faut être<br>vendeur<br>Amazon Business. Retrouvez plus d'informations sur Amazon Business sur cette |                                                                           |                        |                       |

[1]page d'aide Voici les étapes à suivre pour participer à Amazon Business :

Étape 1

Connectez-vous à votre compte vendeur Amazon en utilisant ce [2]lien

Étape 2

Veuillez maintenant saisir tous les numéros d'identification de la taxe sur les ventes

(ID TVA) qui sont pertinents pour l'entreprise enregistrée auprès d'Amazon. Si votre

entreprise a des succursales à l'étranger, les numéros de TVA de ces

succursales doivent également être renseignés. Poursuivez en cliquant sur "Suivant".

Étape 3

Lors de cette étape, vous devez renseigner l'adresse de livraison pour vos commandes Il s'agit généralement de l'adresse du siège principale de votre entreprise ou de l'emplacement de l'emplacement de l'entrepôt d'où vous expédiez vos produits. Cliquez ensuite sur "Suivant".

Le saviez-vous? Amazon utilise l'identifiant TVA spécifique à chaque pays pour générer la TVA adéquate pour chaque pays. Si vous n'avez pas spécifié de numéro de TVA distinct, c'est le numéro de TVA du pays d'origine qui est utilisé.

Cliquez désormais sur "Suivant".

Étape 4 :

Lors de l'étapes suivante veuillez définir : Le taux de TVA à utiliser par défaut lors de la création de nouvelles offres

- Le taux de TVA à appliquer aux frais d'expédition et aux emballages cadeaux

- Une date de départ à partir de laquelle Amazon doit automatiquement calculer la taxe de vente pour vos offres

Maintenant que vous vous êtes enregistré pour le service de facturation

automatisée d'amazon, vous pouvez configurer magnalister en vous aidant de ce [3]tutoriel

[1] http://Pour participer au programme de facturation automatisée d'Amazon il faut être vendeur Amazon Business. Retrouvez plus d'informations sur Amazon Business sur cette page d'aide Voici les étapes à suivre pour participer à Amazon Business : Étape 1 : Connectez-vous à votre compte vendeur Amazon en utilisant ce lien Étape 2 : Veuillez maintenant saisir tous les numéros d [2] http://Pour participer au programme de facturation automatisée d'Amazon il faut être vendeur Amazon Business. Retrouvez plus d'informations sur Amazon Business sur cette page d'aide Voici les étapes à suivre pour participer à Amazon Business : Étape 1 : Connectez-vous à votre compte vendeur Amazon sur Amazon Business sur cette page d'aide Voici les étapes à suivre pour participer à Amazon Business : Étape 1 : Connectez-vous à votre compte vendeur Amazon en utilisant ce lien Étape 2 : Veuillez maintenant saisir tous les numéros d [2] http://Pour participer au programme de facturation automatisée d'Amazon Business : Étape 1 : Connectez-vous à votre compte vendeur Amazon en utilisant ce lien Étape 2 : Veuillez maintenant saisir tous les numéros d [2] veuillez maintenant saisir tous les numéros d

[3] http://Pour participer au programme de facturation automatisée d'Amazon il faut être vendeur Amazon Business. Retrouvez plus d'informations sur Amazon Business sur cette page d'aide Voici les étapes à suivre pour participer à Amazon Business : Étape 1 : Connectez-vous à votre compte vendeur Amazon en utilisant ce lien Étape 2 : Veuillez maintenant saisir tous les numéros d